## Ülenurme Gümnaasiumi sisseastumiskatsetele registreerimine

Ülenurme Gümnaasiumi sisseastumiskatsed viiakse läbi Ülenurme Gümnaasiumi arvutiklassis ja Moodle'i keskkonnas 23. aprillil 2024.

- Loo endale konto keskkonnas <u>https://moodle.edu.ee</u>. Kui teil on juba varasemalt antud keskkonnas konto olemas, siis saate kohe minna järgmise punkti juurde. Täpsema juhendi konto loomiseks leiad <u>SIIT</u>.
- Registreeri Moodle'i keskkonnas kursusele "Ülenurme Gümnaasiumi sisseastumiskatsed 10. klassi 2024". Kursusele registreerimise võti on ÜGKatsed24 . Täpsema juhendi kursusele registreerimiseks leiad <u>SIIT</u>.
- 3. Vali Moodle'i kursusel "Ülenurme Gümnaasiumi sisseastumiskatsed 2024" katsete sooritamiseks sobiv kellaaeg.

| 22       | RÜHMAVALIK<br>Sisseastumiskatsete sooritamise aja valimine |                  |
|----------|------------------------------------------------------------|------------------|
| Küsitlus | Rühm Kuva kirjeldused                                      | Liikmed/Mahtuvus |
| 0        | ÜG õpilased (11. aprill 2024 kell 8.00)                    | 0 / 100          |
| 0        | Katsed B (23. aprill 2024 kell 12.00)                      | 0 / 50           |
| 0        | Katsed C (23. aprill 2024 kell 14.30)                      | 0 / 50           |
|          | Katsed A (23. aprill 2024 kell 9.30)                       | 0 / 50           |
|          | Salvesta minu küsitlus                                     |                  |

4. Täida Moodle keskkonnas vastuvõtuankeet. Vastuvõtuankeedi link ilmub teile nähtavale alles peale sisseastumiskatsete sooritamise aja valimist.

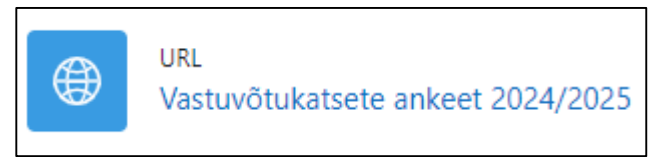

 Lisa Moodle keskkonnas link enda e-tunnistusest või fail/pilt tunnistusest. Tunnistuse lisamise võimalus ilmub teile nähtavale alles peale sisseastumiskatsete sooritamise aja valimist.

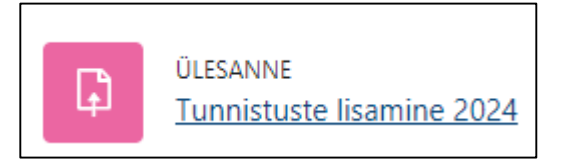

6. Küsimuste korral kirjuta kairi.karlson@yle.edu.ee.